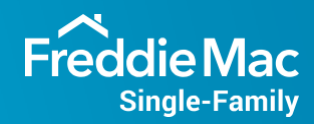

# Servicing Portfolio Transfer Checklist:

Subsequent Transfer of a Mortgage Servicing Portfolio

When your organization acquires servicing portfolio by way of purchase or by merger, you must complete the appropriate transfer requests to ensure a successful transfer of servicing and have access to the applications required to perform the following servicing-related activities:

- Investor reporting and ACH Drafting.
- · Custodial account setup and reconciliation.
- · Loss mitigation and delinquency management.

Use the following checklists to ensure that you complete the required transfer of servicing request and receive access to our suite of mortgage servicing technology tools.

#### The checklist you will use depends on the following:

- · Whether new user setup or access to additional applications is needed
- Whether you will be obtaining a new Seller/Servicer number under which you will be servicing the mortgages you acquired

If you have any questions after reviewing these checklists, contact your Freddie Mac Servicing Account Manager or the Customer Support Contact Center 800-FREDDIE for assistance.

#### When New User Setup and Access to Additional Applications is Not Needed

Refer to the following checklist if you are merging the acquired servicing portfolio into your existing portfolio of Seller/ Servicer numbers and new user setup and access to additional applications are not needed.

| Get Access to Servicing Transfer Manager |                                                                                                    |                                                                                                    |                                                                                                    |
|------------------------------------------|----------------------------------------------------------------------------------------------------|----------------------------------------------------------------------------------------------------|----------------------------------------------------------------------------------------------------|
|                                          | What You Need to Do                                                                                                    | How to Submit Transfer Request                                                                             | How to Contact STM Team                                                                                                    |
|                                          | Contact your Access Manager<br>administrator and request them<br>to grant you access to Servicing<br>Transfer Manager.<br><b>NOTE:</b> If your company does not use<br><u>Access Manager</u> , please continue<br>with the steps below.                     | Once you've received access to <u>Servicing Transfer Manager</u> , access it via <u>Servicing Gateway.</u> | Email: Group_STM@Freddiemac.com<br>Regular or Overnight Mail:<br>Freddie Mac<br>Attn: Loan Servicing STM<br>8250 Jones Branch Drive<br>McLean, VA 22102-3110               |
|                                          | Complete and submit Agreement for<br>Subsequent Transfer of Servicing<br>of Single-Family Mortgages and<br>include loans. Transfer request must<br>be submitted no less than 45 days,<br>but not more than 60 days prior to<br>the transfer effective date. | Access Servicing Transfer Manager<br>via <u>Servicing Gateway</u> .                                        | Email: <u>Group_STM@Freddiemac.com</u><br><b>Regular or Overnight Mail:</b><br>Freddie Mac<br>Attn: Loan Servicing STM<br>8250 Jones Branch Drive<br>McLean, VA 22102-3110 |

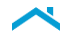

## Servicing Portfolio Transfer Checklist:

Subsequent Transfer of a Mortgage Servicing Portfolio

#### When New User Set Up and Access to Additional Applications Are Needed

Refer to the following checklist if you are merging the acquired servicing portfolio into your existing portfolio of Seller/ Servicer numbers and new user setup and access to additional applications are needed.

| Complete Required System Access Request(s)                                                                                                    |                                                                                                    |                           |  |
|----------------------------------------------------------------------------------------------------|----------------------------------------------------------------------------------------------------|---------------------------|--|
| What You Need to Do                                                                                                    | Where to Locate Form(s)                                                                                                    | How to Submit the Form(s) |  |
| Complete the <i>Servicing Technology</i><br><i>Tools Sign Up</i> Form to obtain access<br>to Freddie Mac's suite of mortgage<br>servicing technology products.<br>Request access to Servicing<br>Transfer Manager. | Servicing Technology Tools<br><u>http://www.freddiemac.com/help/</u><br><u>servicing_tool_request/servicing_</u><br><u>tool_request_form.htm</u> l | Submit the form online.   |  |
| Complete the Workout Prospector®<br>Order Form to obtain access to<br>Workout Prospector.                                                                                                    | Servicing Technology Tools<br>https://sf.freddiemac.com/tools-<br>learning/servicing-gateway/our-<br>solutions/workout-prospector                  | Submit the form online.   |  |

#### When You Obtain a New Servicer Number

Refer to the following checklists if you are obtaining a new Servicer number for the acquired servicing portfolio.

| Complete Required System Access Request(s)                                                                                              |                                                                                                    |                                                                                             |  |  |
|----------------------------------------------------------------------------------------------------|----------------------------------------------------------------------------------------------------|---------------------------------------------------------------------------------------------|--|--|
| What You Need to Do                                                                                                    | Where to Locate Form(s)                                                                                                    | How to Submit the Form(s)                                                                   |  |  |
| Complete the Form 906, Freddie Mac<br>Loan Coverage Advisor® Authorized<br>User Role Form to obtain access to<br>Loan Coverage Advisor. | Single-Family Seller/Servicer Guide,<br>Forms section<br><u>https://guide.freddiemac.com/app/guide/content/a_id/1001349</u> | Submit online.<br>Email:<br><u>Enterprise_Cash_Customer_Setup@</u><br><u>freddiemac.com</u> |  |  |
| Complete the Servicing Technology<br>Tools Request for to request access<br>to Attorney Data Reporting (ADR) via<br>Servicing Gateway.  | http://www.freddiemac.com/help/<br>servicing_tool_request/servicing_<br>tool_request_form.html                              | Submit online.                                                                              |  |  |
| If applicable, obtain access to the Document Management System (Blitzdocs).                                                             | Contact your Servicing Account Manager to obtain access to the Document Management System (Blitzdocs).                      |                                                                                             |  |  |
| ☐ If applicable, obtain access to the Bypass Solution for Workout Prospector.                                                           | Contact your Servicing Account Manager to obtain access to the Bypass Solution for Workout Prospector.                      |                                                                                             |  |  |

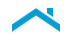

# Servicing Portfolio Transfer Checklist:

Subsequent Transfer of a Mortgage Servicing Portfolio

#### When New User Set Up and Access to Additional Applications Are Needed

Refer to the following checklist if you are merging the acquired servicing portfolio into your existing portfolio of Seller/ Servicer numbers and new user setup and access to additional applications are needed.

| Establish Custodial Accounts and ACH Drafting                                                                                                    |                                                                                                    |                                                                                                    |  |
|----------------------------------------------------------------------------------------------------|----------------------------------------------------------------------------------------------------|----------------------------------------------------------------------------------------------------|--|
| What You Need to Do                                                                                                    | Where to Locate Form(s)                                                                                                    | How to Submit the Form(s)                                                                                                    |  |
| <ul> <li>Complete the following Letter<br/>Agreements if you maintain your<br/>custodial accounts with Servicer's<br/>own financial institution Eligible<br/>Depository:</li> <li>Form 1059SF, Letter Agreement for<br/>Servicer's Single-Family Principal<br/>and Interest, or P&amp;I Disbursement<br/>Clearing Custodial Account</li> <li>Form 1060SF, Letter Agreement for<br/>Servicer's Single-Family Buydown<br/>or Escrow Custodial Account</li> <li>NOTE: You must also send Freddie<br/>Mac a copy of the bank statement<br/>or signature card for each account,<br/>designated as required in Guide<br/>section 8302.6.</li> </ul>          | Single-Family Seller/Servicer Guide,<br>Forms section<br>https://guide.freddiemac.com/app/<br>guide/forms                        | Email:<br>Custodial_Account_Review@<br>Freddiemac.com<br>or<br>Regular or Overnight Mail:<br>Freddie Mac<br>Attn: Loan Servicing STM<br>8250 Jones Branch Drive<br>McLean, VA 22102-3110 |  |
| <ul> <li>Complete the following Letter<br/>Agreements if you maintain your<br/>custodial accounts with another<br/>Eligible Depository other than<br/>Servicer's own institution:</li> <li>Form 1059SF, Letter Agreement for<br/>Servicer's Single-Family Principal<br/>and Interest, or P&amp;I Disbursement<br/>Clearing Custodial Account</li> <li>Form 1060SF, Letter Agreement for<br/>Servicer's Single-Family Buydown<br/>or Escrow Custodial Account</li> <li>NOTE: You must also send Freddie<br/>Mac a copy of the bank statement<br/>or signature card for each account,<br/>designated as required in Guide<br/>Section 8302.7.</li> </ul> | Single-Family Seller/Servicer Guide,<br>Forms section<br>https://guide.freddiemac.com/app/<br>guide/forms                        | Email:<br>Custodial_Account_Review@<br>Freddiemac.com<br>or<br>Regular or Overnight Mail:<br>Freddie Mac<br>Attn: Loan Servicing STM<br>8250 Jones Branch Drive<br>McLean, VA 22102-3110 |  |
| Complete Form 1132A, Authorization<br>for Automatic Transfer of Funds<br>from Principal and Interest Custodial<br>Account Through the Automated<br>Clearing House ACH.                                                                                                    | Single-Family Seller/Servicer Guide,<br>Forms section<br><u>https://guide.freddiemac.com/app/<br/>guide/content/a_id/1001304</u> | Email:<br>Cashcollections@Freddiemac.com                                                                                                    |  |
| Complete Form 1132, Authorization<br>for Automatic Transfer of Funds<br>Through the Automated Clearing<br>House ACH.                                                                                                    | Single-Family Seller/Servicer Guide,<br>Forms section<br>https://guide.freddiemac.com/app/<br>guide/content/a_id/1001303         | Email:<br><u>Cashcollections@Freddiemac.com</u><br>Follow the mailing instructions on<br>Form 1132.<br>(You must send notarized original.)                                               |  |

## Servicing Portfolio Transfer Checklist:

Subsequent Transfer of a Mortgage Servicing Portfolio

#### When New User Set Up and Access to Additional Applications Are Needed

Refer to the following checklist if you are merging the acquired servicing portfolio into your existing portfolio of Seller/ Servicer numbers and new user setup and access to additional applications are needed.

| Establish Custodial Agreement and Recertification                                                                                                    |                                                                                                    |                                                                                                    |  |
|----------------------------------------------------------------------------------------------------|----------------------------------------------------------------------------------------------------|----------------------------------------------------------------------------------------------------|--|
| What You Need to Do                                                                                                    | Where to Locate Form(s)                                                                                                  | How to Submit the Form(s)                                                                                                    |  |
| Complete Form 1034T, Subsequent<br>Transfer Custodial Certification<br>Schedule                                                                                                    | Single-Family Seller/Servicer Guide,<br>Forms section<br>https://guide.freddiemac.com/app/<br>guide/content/a_id/1001279 | Email:<br>Loan_Delivery_Funding_Ops@<br>Freddiemac.com<br>or<br>Regular or Overnight Mail:<br>Freddie Mac Mortgage Purchase<br>Operations Department<br>1551 Park Run Drive, MS D5D,<br>McLean, VA 22102 |  |
| Build Form 1034E, Custodial<br>Certification Schedule (by product)<br>in Loan Selling Advisor <sup>®</sup>                                                                                                    | https://guide.freddiemac.com/app/<br>guide/content/a_id/1001252                                                          | Submit online.                                                                                                    |  |
| <ul> <li>Complete Single-Family Mortgages<br/>Form 1035: Document Custodial<br/>Agreement or Form 1035DC:<br/>Designated Custodial Agreement.</li> <li>Complete and sign the Custodial<br/>Agreement and deliver it to the<br/>Document Custodian along with any<br/>additional documentation they may<br/>require. The Document Custodian<br/>must also sign the agreement and<br/>deliver it to Freddie Mac at the<br/>address provided here.</li> </ul> | Single-Family Seller/Servicer Guide,<br>Forms section<br>https://guide.freddiemac.com/app/<br>guide/content/a_id/1001280 | Email:<br>InstitutionEligibility@FreddieMac.com<br>or<br>Regular or Overnight Mail:<br>Attn: SF Counterparty Compliance &<br>Eligibility<br>Freddie Mac<br>1551 Park Run Drive<br>McLean, VA 22102-3110  |  |

This document is not a replacement or substitute for the requirements of the Single-Family Seller/Servicer Guide (the "Guide"), and / or terms of your Purchase Documents as defined in the Guide. This material summarizes detailed information that is provided in the Guide and is for quick reference only. You may not rely solely upon this material to access Freddie Mac systems. See the Guide and other Purchase Documents and contact your Freddie Mac representative for complete details. If Servicer has access to specific technology through contracted terms of business with Freddie Mac, Servicer must contact their assigned Servicing Account Manager to determine if updated contract terms are necessary.

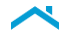